# ニュース携帯システムnuk 使用方法

Information Japan.inc

### 1. メールマガジン会員登録の方法

一斉送信作業確認の為

①会員登録用QRコードを読み込んで下さい。
②空メールを送信下さい。
(こちらの作業はお客様がする作業と一緒です。)

2、一斉配信する人のメールアドレスの登録方法

①情報発信用メールドレス変更処理URLを読み込んで下さい。 ②送信アドレス変更の画面に飛びます。 ③下記の画面の項目に一斉送信の担当者の方のメールアドレスを2か所 入力の上『この内容で設定』で決定ボタンを押して設定して下さい。

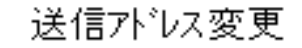

情報メール送信用の携帯メールアドレ スを変更する場合は、以下の必 要項目を入力してください。

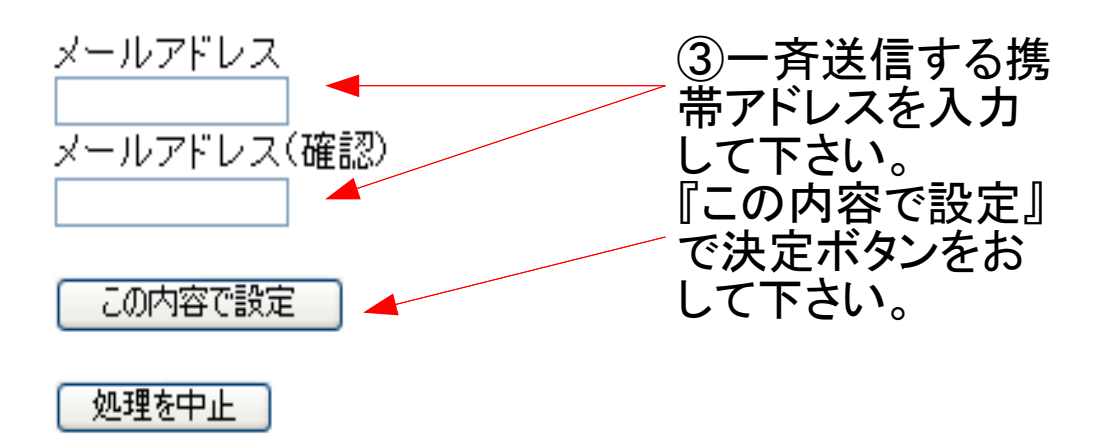

#### 3、一斉配信の方法(登録した人のみ送れます)

①情報発信用QRコードを読み込んで下さい。
②配信したい内容を題名、本文共に入力下さい。
③サーバーより返信があります、『確認用URLリンク』よりページに飛んで下さい。
④下記の画面のメール送信確認画面で内容を確認の上『この内容で設定』で決定ボタンを押して設定して下さい。

再度『この内容で送信』で決定ボタンを押し送信して下さい。

(注)題名を必ず入れて下さい。一斉送信できません。

絵文字は対応していない為?マークになってしまいます。

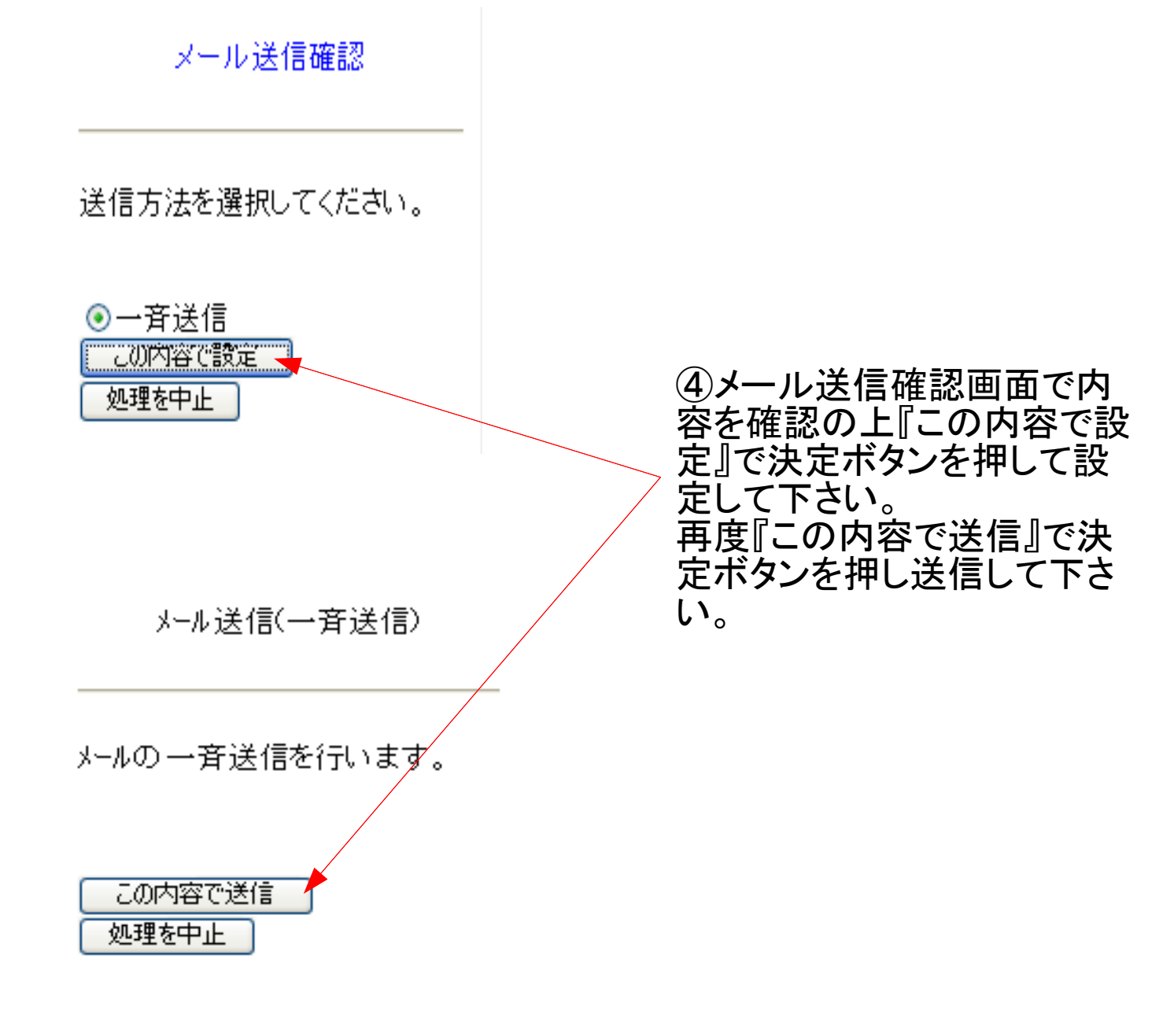

#### 4、くじ、クーポンの内容の変更の仕方

①くじ登録内容変更用URLを読み込んでください。

②くじ内容変更の画面に飛びます。

③下記の画面の項目にそれぞれの内容を入力の上『この内容で設定』で 決定ボタンを押し設定して下さい。

(注)『契約メールアドレス(確認)』に必ず契約時に頂いた「情報送信用代表者 携帯アドレス」を入力して下さい。

くじ内容変更

契約メールアドレス、クーホンタイトル、クー ホン説明、くじ1タイトル、くじ1説明 は必須入力です。

契約メールアドレス(確認)

xxx@docomo,ne.jp クーホンタイトル 新規ホームページ作 クーホン説明 ご来店されたお客様 くじ1タイトル 焼酎ボトルサービス くじ1 説明 焼酎『鏡月』をプレ くじ2タイトル 場内指名無料 くじ2説明 お気に入りの女の子 くじ3タイトル フードサービス くじ3説明 乾き物サービスさせ くじ4タイトル 500円0FF くじ4説明 お会計時500円値 くじ5タイトル 半額大サービス くじ5説明 お会計時セット料紙 この内容で設定 設定内容リセット

③くじ内容変更画面 でそれぞれの内容を 入力の上『この内容 で設定』で決定ボタ ンを押し設定して下 さい。 (注)『契約メールアドレス (確認)』に必ず情報 発信用メールアドレ スを入力して下さい。

処理を中止

#### 5、何人登録してるかを確認する方法

①登録状況取得URL読み込んで下さい。 ②登録ユーザ件数送信の画面に飛びます。 ③下記の項目に必要な場合は日付を入力の上『この内容で送信』で 決定ボタンを押し送信して下さい。

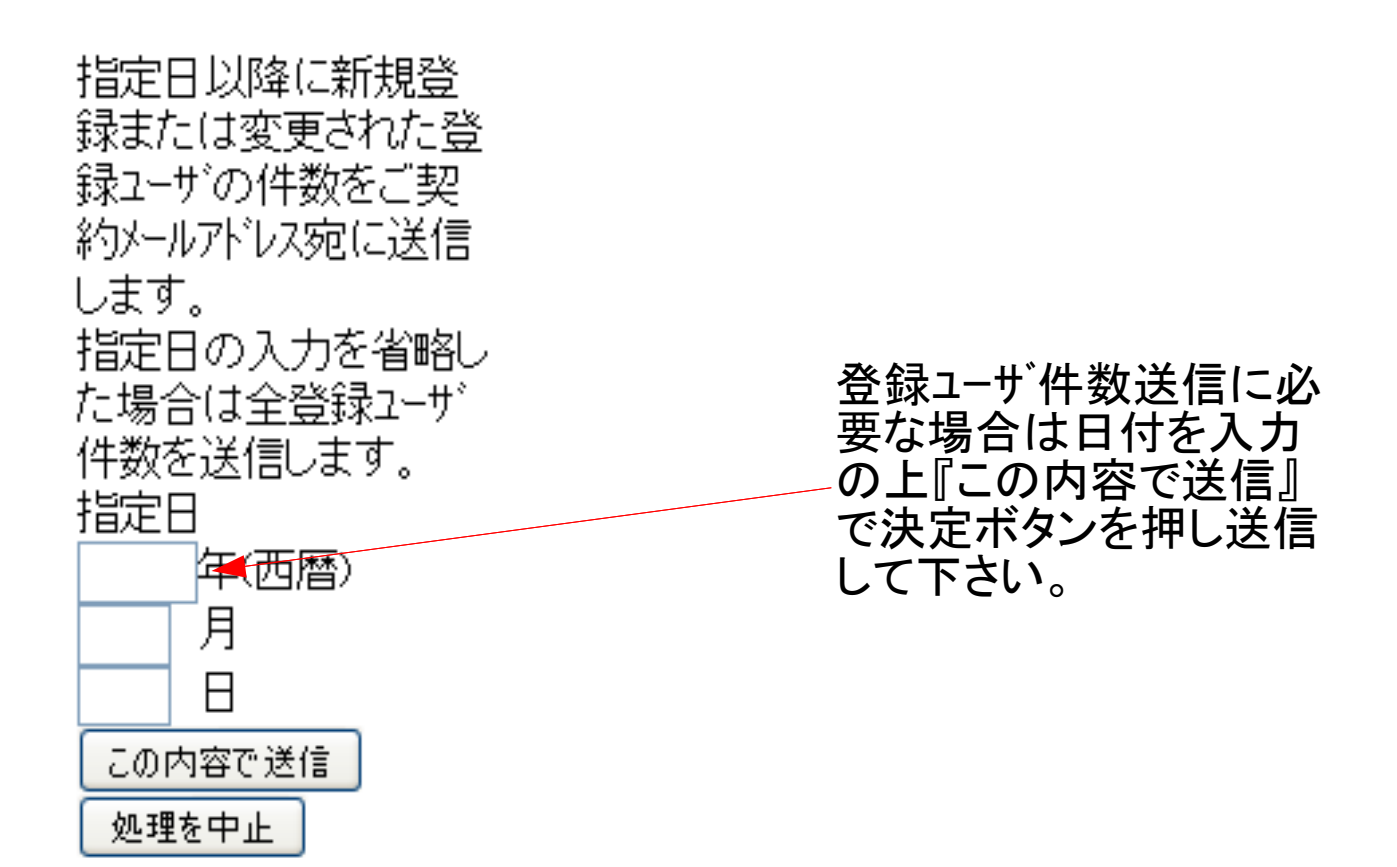

## ・便利な使い方

上記URLやEメールアドレスを事前に登録しておくと操作が簡 単になります。

## ・使用ホームページの情報変更

・ホームページ内の情報を変更する場合、 face@information-japan.netまで送信して下さい。 題名に契約者NOと店名をご記入の上お願いたします。 (設定等に数日かかる場合がございますので予めご了承ください。)写真サイズ240×180を使用してます。